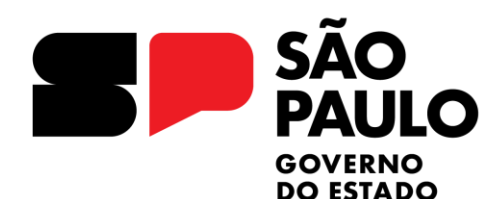

Secretaria de Gestão e Governo Digital

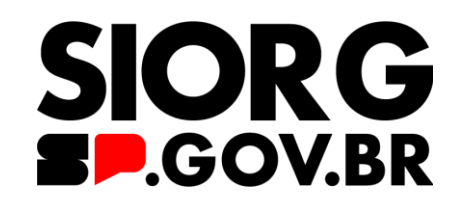

# Webinar: Classificação Institucional e Atualização do Cadastro de Unidades Administrativas

# Decreto de Classificação Institucional

#### BAULO GOVERNO DO ESTADO Secretaria de Gestão e Governo Digital

SΔO

### 1. O que é?

Ato normativo obrigatório que apresenta as Unidades Orçamentárias e as Unidades de Despesa da Secretaria de Estado em questão

### 2. O que deve conter?

 a) No artigo 1°, as Unidades Orçamentárias (UOs) são apresentadas;
 b) No artigo 2°, as Unidades de Despesa (UGEs) da Unidade Orçamentária da Secretaria de Estado são apresentadas.

### c) Qual é a sua importância?

 a) O Decreto de classificação institucional identifica a estrutura organizacional para fins orçamentário-financeiros, sendo a base para a execução orçamentaria.

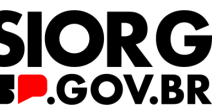

## Modelo de Decreto - Estrutura

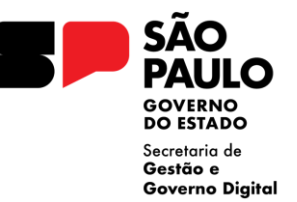

Artigo 1º - Constituem Unidades Orçamentárias da Secretaria .....

- I Administração Superior da Secretaria e Sede;
- II Subsecretaria de .....;
- III Fundação.....;
- IV Agência.....;
- V -. Fundo de Financiamento e Investimento.....
- VI Empresa .....

**Artigo 2º** - Constituem Unidades de Despesa da Unidade Orçamentária Administração Superior da Secretaria e Sede:

I - Gabinete do Secretário e Assessorias;

II - Unidade de Execução de Programa .....

Artigo 3° - Constituem Unidades de Despesa da Unidade Orçamentária Secretaria de:

I - .....; II - .....;

111

III - .....

Artigo XX° - Este decreto entra em vigor na data de sua publicação, ficando revogadas as disposições em contrário, em especial o(s) Decreto(s) n° (s)....., de de de 20....

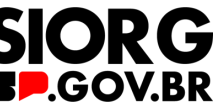

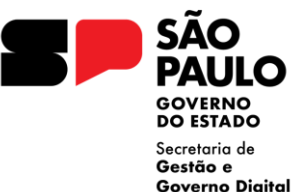

OBS: Todos os Fundos Especiais de Despesa e a vinculação na respectiva Unidade de Despesa/UGE, constarão apenas na Portaria SO da Subsecretaria de Orçamento, por este motivo deverão ser discriminados na Exposição de Motivos que acompanhará a Minuta de Decreto.

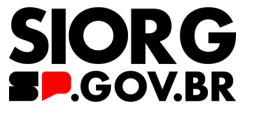

# **Como instruir o expediente SEI?**

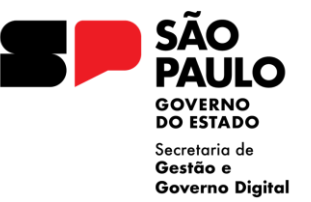

- 1. Ofício do Secretário/Dirigente para Subsecretaria de Orçamento
- 2. Minuta de decreto com proposta de nova classificação institucional (Secretaria + entidades vinculadas)
- 3. Exposição de Motivos indicação das alterações propostas (quais são as Unidades Orçamentárias e as Unidades de Despesas criadas ou extintas? Quais são as justificativas para as mudanças?)
- 4. Minuta de decreto com proposta da nova estrutura organizacional do órgão ou entidade autárquica
- 5. Organograma da nova estrutura organizacional do órgão ou entidade autárquica
- 6. Planilha de atualização do Cadastro de Unidades Administrativas

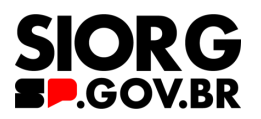

## Fluxo de Apresentação da Proposta

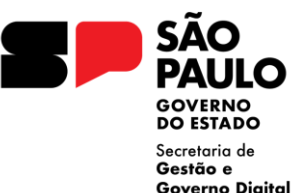

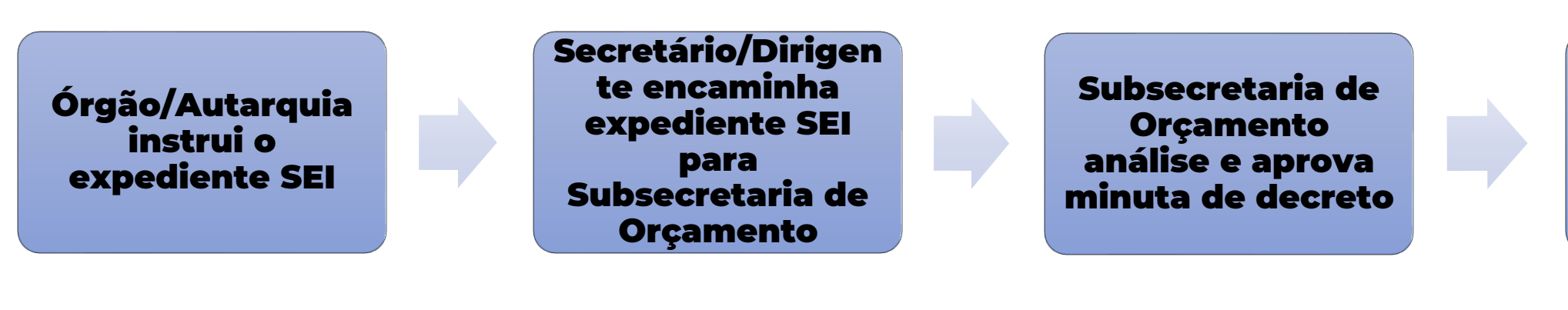

Publicação no Diário Oficial Expediente SEI submetido à Casa Civil para análise Gabinete SFP recebe expediente com manifestação da CJ/SFP CJ/SFP analisa e aprova minuta de decreto de classificação institucional

**Gabinete SFP** 

recebe o

expediente e

encaminha para

análise da CJ/SFP

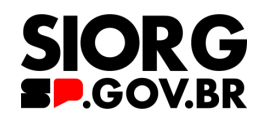

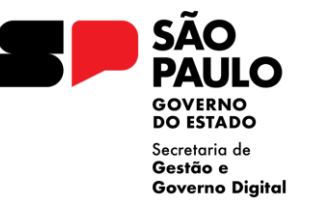

### 1. Comunicado SIORG nº 03/2024 (siorg.sp.gov.br)

- **2. Prazo**: enviar formalmente o expediente SEI até o término da análise técnica da ATG/Casa Civil sobre o decreto com a nova estrutura organizacional do órgão/autarquia
- 3. O envio da minuta de decreto de classificação institucional e da planilha de atualização do Cadastro de Unidades Administrativas é fundamental para que os setores técnicos da Secretaria da Fazenda e Planejamento possam organizar os sistemas tecnológicos adequadamente para a implementação das nomeações dos CCESP e FCESP

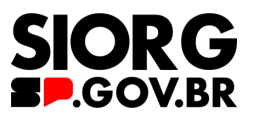

### Cadastro de Unidades Administrativas (CUA)

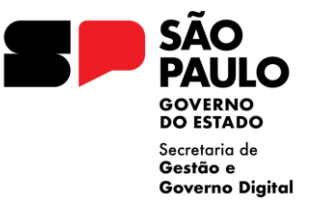

#### 1. O que é?

Sistema tecnológico, mantido pela Contadoria Geral do Estado, da Secretaria da Fazenda e Planejamento, que garante a atualização das unidades orçamentárias, de despesa e administrativas do Governo do Estado.

#### 2. Como é alimentado?

- a) Utiliza como fonte o Decreto de estrutura organizacional e o Decreto de classificação institucional;
- b) Contadoria Geral do Estado analisa, interage com os órgãos e alimenta o cadastro.

#### c) Qual é a sua importância?

- a) Esse cadastro é a base para os sistemas tecnológicos de recursos humanos, especialmente folha de pagamento.
- b) Sua atualização é fundamental neste momento, para evitar problemas na nomeação dos novos cargos comissionados e funções de confiança

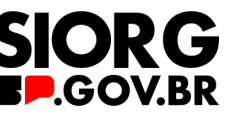

# Nível Hierárquico das UAs

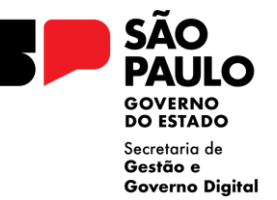

Nível Órgão (Secretarias) Ex: Secretaria da Fazenda e Planejamento

Nível Unidade Administrativa – UA (centros, núcleos) Ex: NAAs Nível Unidade Orçamentária - UO (Subsecretarias, Coordenadorias, Autarquias, Fundações)

Ex: Subsecretaria do Tesouro Estadual Nível Unidade Gestora Executora- UGE (Coordenadorias, Departamentos)

Ex: Contadoria Geral do Estado - CGE

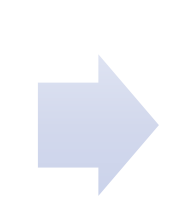

#### Hierarquia

#### Clique:

no código para ver os dados referente a UA
 no nome para abrir o detalhamento da estrutura

0061562 - SECRETARIA DA FAZENDA E PLANEJAMENTO 0026643 - SUBSECRETARIA DO TESOURO ESTADUAL 0013855 - CONTADORIA GERAL DO ESTADO - CGE

• 0013859 - NÚCLEO DE APOIO ADMINISTRATIVO

Voltar Nova Pesquisa

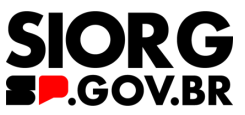

### Como será feita a atualização do CAD UA?

 Aba UAs Ativas – Lista com todas as unidades ativas.

| Arquivo <mark>Págin</mark>  | <b>a Inicial</b> Inserir Layout da Página Fórmulas D                                                                   | ados Revisão Exibir Automatiz                                                                                                    | zar Ajuda                                                                            |                                                                                       |                                                                                                    | Comentários       | 🖻 Compartilhamen        | to   |
|-----------------------------|----------------------------------------------------------------------------------------------------|----------------------------------------------------------------------------------------------------|--------------------------------------------------------------------------------------|---------------------------------------------------------------------------------------|----------------------------------------------------------------------------------------------------|-------------------|-------------------------|------|
| Colar<br>Área de Transferêr | $\begin{array}{c c} \hline \\ \hline \\ \hline \\ \hline \\ \hline \\ \hline \\ \hline \\ \hline \\ \hline \\ \hline $ | ab         Geral         √         ac            ab          ac            ac          ac            ac          ac            ac          ac            ac          ac            ac          ac            ac          ac            ac          ac            ac          ac            ac          ac            ac          ac            ac          bc            ac          bc            bc          bc            ac          bc            bc          bc            bc         cc          bc            bc          bc            bc         cc          bc            bc          bc            bc          bc            bc          bc            bc          bc            bc          bc            bc          bc | Formatação Condicional ×<br>Formatar como Tabela ×<br>Estilos de Célula ×<br>Estilos | <ul> <li>Inserir →</li> <li>Excluir →</li> <li>Formatar →</li> <li>Células</li> </ul> | $\sum_{i} \sim 2 \nabla \cdot$ $\sum_{i} \sim 0 \cdot$ $\sum_{i} c_{i} c_{i$ | Confidencialidade | Suplementos             |      |
| L6 \                        | $\mathbf{y} : \mathbf{x} \mathbf{y} \mathbf{f} \mathbf{x} \mathbf{y}$                                                  |                                                                                                    |                                                                                      |                                                                                       |                                                                                                    |                   |                         |      |
| A                           | В                                                                                                    | С                                                                                                    | D                                                                                    |                                                                                       | E                                                                                                    |                   | F                       |      |
| 1 Código UA                 | Nome UA                                                                                                    | <ul> <li>Nome Abrev. UA (até 30 posições)</li> </ul>                                                                                                    | 🛫 Código Nome Órgão 🛫                                                                |                                                                                       | ne UO                                                                                                    | <b>-</b>          | Código Nome             | UGI  |
| 035469                      | CONTROLADORIA GERAL DO ESTADO                                                                                          | CONTROLADORIA GERAL DO ESTADO                                                                                                    | 54000 - CONTROLADORIA<br>GERAL DO ESTADO                                             | 54000 - CÓDIGO NC                                                                     | EFINIDO/INEXIS                                                                                                    | TENTE 540000 -    | CÓDIGO NOME UGE NÃO DE  | FINI |
| 035470                      | CONTROLADORIA GERAL DO ESTADO                                                                                          | CONTROLADORIA GERAL DO ESTADO                                                                                                    | 54000 - CONTROLADORIA<br>GERAL DO ESTADO                                             | 54001 - CONTROLAI                                                                     | )O ESTADO                                                                                                    | 540000 -          | CÓDIGO NOME UGE NÃO DE  | FINI |
| 035471                      | GABINETE DO CONTROLADOR GERAL DO ESTADO                                                                                | GABINETE CONT. GERAL ESTADO                                                                                                    | 54000 - CONTROLADORIA<br>GERAL DO ESTADO                                             | 54001 - CONTROLAI                                                                     | )O ESTADO                                                                                                    | 540101 -          | GABINETE DO CONTROLADO  | )R G |
| 035472                      | COORDENADORIA DE AUDITORIA                                                                                             | COORDENADORIA DE AUDITORIA                                                                                                    | 54000 - CONTROLADORIA<br>GERAL DO ESTADO                                             | 54001 - CONTROLAI                                                                     | )O ESTADO                                                                                                    | 540102 -          | COORDENADORIA DE AUDIT  | ORI  |
| 035473                      | COORDEN.CONT.ESTRATEG.PROM.INTEGRIDADE                                                                                 | COORD.CONT.ESTRAT.PROM.INTEG.                                                                                                    | 54000 - CONTROLADORIA<br>GERAL DO ESTADO                                             | 54001 - CONTROLAI                                                                     | )O ESTADO                                                                                                    | 540103 -          | COORDEN.CONT.ESTRATEG.  | PRO  |
| 035474                      | COORDENADORIA CORRECIONAL                                                                                              | COORDENADORIA CORRECIONAL                                                                                                    | 54000 - CONTROLADORIA<br>GERAL DO ESTADO                                             | 54001 - CONTROLAI                                                                     | )O ESTADO                                                                                                    | 540104 -          | COORDENADORIA CORRECT   | ONA  |
| 035475                      | COORDEN. OUVIDORIA DEF.USUÁRIO SERV.PÚB.                                                                               | COORD.OUVID.DEF.USUÁ.SERV.PÚB.                                                                                                    | 54000 - CONTROLADORIA<br>GERAL DO ESTADO                                             | 54001 - CONTROLAI                                                                     | )O ESTADO                                                                                                    | 540105 -          | COORDEN. OUVIDORIA DEF. | USU. |
| 035476                      | CHEFIA DE GABINETE                                                                                                    | CHEFIA DE GABINETE                                                                                                    | 54000 - CONTROLADORIA<br>GERAL DO ESTADO                                             | 54001 - CONTROLAI                                                                     | )O ESTADO                                                                                                    | 540101 -          | GABINETE DO CONTROLADO  | )R G |
| 035477                      | ASSESSORIA TÉCNICA                                                                                                    | ASSESSORIA TÉCNICA                                                                                                    | 54000 - CONTROLADORIA<br>GERAL DO ESTADO                                             | 54001 - CONTROLAI                                                                     | )O ESTADO                                                                                                    | 540101 -          | GABINETE DO CONTROLADO  | )R G |
| 035478<br>11                | COORDENADORIA DE INTELIGÊNCIA E INFORMAÇÕES ESTRATÉGICAS                                                               | COORDEN.INTEL.INFORM.ESTRATÉG.                                                                                                    | 54000 - CONTROLADORIA<br>GERAL DO ESTADO                                             | 54001 - CONTROLAI                                                                     | )O ESTADO                                                                                                    | 540101 -          | GABINETE DO CONTROLADO  | )R G |
| 035479<br>L2                | DEPARTAMENTO DE APURAÇÃO DE EVOLUÇÃO PATRIMONIAL                                                                       | DEPTO.APUR.EVOL.PATRIM.                                                                                                    | 54000 - CONTROLADORIA<br>GERAL DO ESTADO                                             | 54001 - CONTROLAI                                                                     | )O ESTADO                                                                                                    | 540101 -          | GABINETE DO CONTROLADO  | )R G |
| 025 490                     | DEPARTAMENTO DE ANÁLISE DE DADOS E GOVERNANÇA DA INFORMAÇ                                                              | ÃO DEPTO.ANÁL.DAD.GOV.INFORM.                                                                                                    | 54000 - CONTROLADORIA                                                                | 54001 - CONTROLAI                                                                     | )O ESTADO                                                                                                    | 540101 -          | GABINETE DO CONTROLADO  | )R G |
| 055480                      |                                                                                                    |                                                                                                    |                                                                                      |                                                                                       |                                                                                                    |                   |                         |      |

 Aba De/Para – quando houver alteração de nome e/ou 
 vinculação das unidades.

3. Aba Incluir – preenchimento dos dados das novas unidades.

4. Aba Inativar – Unidades que não pertencerão a nenhuma estrutura hierárquica.

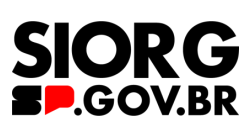

SÃO

PAULO GOVERNO DO ESTADO Secretaria de Gestão e Governo Digital

# Exemplo 1 – Alteração de Nome

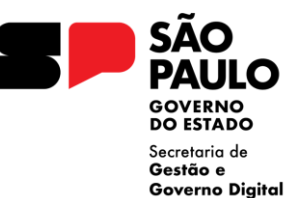

#### DE

| Código UA | Nome UA                                                     | Nome Abrev. UA (até 30 posições) | Código Nome Órgão                               | Código Nome UO                                            | Código Nome UGE               | Código UA<br>Superior | Nome UA Superior     | CNPJ da UGE    | Nível da UA |
|-----------|-------------------------------------------------------------|----------------------------------|-------------------------------------------------|-----------------------------------------------------------|-------------------------------|-----------------------|----------------------|----------------|-------------|
| 032334    | CENTRO DE GESTÃO DO<br>CONHECIMENTO, PESQUISA E<br>INOVAÇÃO | CTRO.GESTÃO CONC.PESQ.INOVAÇÃO   | 20000 - SECRETARIA DA<br>FAZENDA E PLANEJAMENTO | 20001 - ADMINISTRAÇÃO SUPERIOR<br>DA SECRETARIA E DA SEDE | 200105 - ESCOLA DE<br>GOVERNO | 089930                | ESCOLA DE<br>GOVERNO | 12086352000190 | UA          |

| Código UA | Nome UA            | Nome Abrev. UA (até<br>30 posições) | Código Nome Órgão                               | Código Nome UO                                            | Código Nome UGE               | Código<br>UA<br>Superior | Nome UA Superior  | CNPJ da UGE    | Nível da UA | Observação |
|-----------|--------------------|-------------------------------------|-------------------------------------------------|-----------------------------------------------------------|-------------------------------|--------------------------|-------------------|----------------|-------------|------------|
| 032334    | CENTRO DE PESQUISA | CENTRO DE PESQUISA                  | 20000 - SECRETARIA DA<br>FAZENDA E PLANEJAMENTO | 20001 - ADMINISTRAÇÃO SUPERIOR<br>DA SECRETARIA E DA SEDE | 200105 - ESCOLA DE<br>GOVERNO | 089930                   | ESCOLA DE GOVERNO | 12086352000190 | UA          |            |

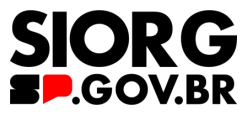

### Exemplo 2 – Alteração Vinculação / Hierarquia

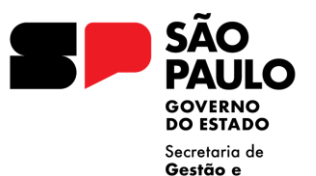

**Governo Digital** 

#### DE

| Código UA | Nome UA                                                     | Nome Abrev. UA (até 30 posições) | Código Nome Órgão                               | Código Nome UO                                            | Código Nome UGE               | Código UA<br>Superior | Nome UA Superior     | CNPJ da UGE    | Nível da UA |
|-----------|-------------------------------------------------------------|----------------------------------|-------------------------------------------------|-----------------------------------------------------------|-------------------------------|-----------------------|----------------------|----------------|-------------|
| 032334    | CENTRO DE GESTÃO DO<br>CONHECIMENTO, PESQUISA E<br>INOVAÇÃO | CTRO.GESTÃO CONC.PESQ.INOVAÇÃO   | 20000 - SECRETARIA DA<br>FAZENDA E PLANEJAMENTO | 20001 - ADMINISTRAÇÃO SUPERIOR<br>DA SECRETARIA E DA SEDE | 200105 - ESCOLA DE<br>GOVERNO | 089930                | ESCOLA DE<br>GOVERNO | 12086352000190 | UA          |

| Código UA | Nome UA                  | Nome Abrev. UA (até<br>30 posições) | Código Nome Órgão      | Código Nome UO                 | Código Nome UGE    | Código<br>UA<br>Superior | Nome UA Superior | CNPJ da UGE    | Nível da UA | Observação |
|-----------|--------------------------|-------------------------------------|------------------------|--------------------------------|--------------------|--------------------------|------------------|----------------|-------------|------------|
| 032334    | CENTRO DE GESTÃO DO      | CTRO.GESTÃO                         | 20000 - SECRETARIA DA  | 20001 - ADMINISTRAÇÃO SUPERIOR | 200105 - ESCOLA DE | 97804                    | DEPART.GESTÃO    | 12086352000190 | UA          |            |
|           | CONHECIMENTO, PESQUISA E | CONC.PESQ.INOVAÇÃO                  | FAZENDA E PLANEJAMENTO | DA SECRETARIA E DA SEDE        | GOVERNO            |                          | ESTRATÉGICA      |                |             |            |
|           | INOVAÇÃO                 |                                     |                        |                                |                    |                          | PROJETOS-DGEP    |                |             |            |

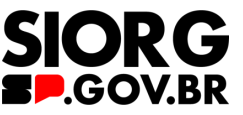

### Exemplo 3 – Alteração Vinculação / Hierarquia para outro Órgão

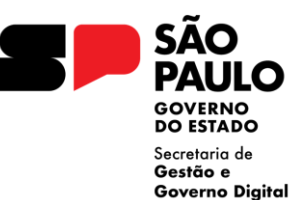

### DE

| Código UA | Nome UA                                                     | Nome Abrev. UA (até 30 posições) | Código Nome Órgão                               | Código Nome UO                                            | Código Nome UGE               | Código UA<br>Superior | Nome UA Superior     | CNPJ da UGE    | Nível da UA |
|-----------|-------------------------------------------------------------|----------------------------------|-------------------------------------------------|-----------------------------------------------------------|-------------------------------|-----------------------|----------------------|----------------|-------------|
| 032334    | CENTRO DE GESTÃO DO<br>CONHECIMENTO, PESQUISA E<br>INOVAÇÃO | CTRO.GESTÃO CONC.PESQ.INOVAÇÃO   | 20000 - SECRETARIA DA<br>FAZENDA E PLANEJAMENTO | 20001 - ADMINISTRAÇÃO SUPERIOR<br>DA SECRETARIA E DA SEDE | 200105 - ESCOLA DE<br>GOVERNO | 089930                | ESCOLA DE<br>GOVERNO | 12086352000190 | UA          |

| Código UA | Nome UA                                                     | Nome Abrev. UA (até<br>30 posições) | Código Nome Órgão                                 | Código Nome UO                                    | Código Nome UGE                    | Código<br>UA<br>Superior | Nome UA Superior          | CNPJ da UGE    | Nível da UA | Observação |
|-----------|-------------------------------------------------------------|-------------------------------------|---------------------------------------------------|---------------------------------------------------|------------------------------------|--------------------------|---------------------------|----------------|-------------|------------|
| 032334    | CENTRO DE GESTÃO DO<br>CONHECIMENTO, PESQUISA E<br>INOVAÇÃO | CTRO.GESTÃO<br>CONC.PESQ.INOVAÇÃO   | 53000 - SECRETARIA DE GESTÃO<br>E GOVERNO DIGITAL | 53001 - SECRETARIA DE GESTÃO E<br>GOVERNO DIGITAL | 530101 - GABINETE<br>DO SECRETÁRIO | 34235                    | GABINETE DO<br>SECRETÁRIO | 12086352000190 | UA          |            |

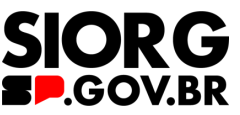

### Exemplo 4 – Alteração Vinculação / Hierarquia para outro Órgão

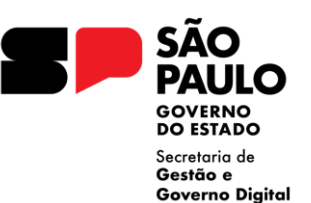

G

#### DE

| Código UA | Nome UA                                                  | Nome Abrev. UA (até 30 posições) | Código Nome Órgão                               | Código Nome UO                                                      | Código Nome UGE                                          | Código UA<br>Superior | Nome UA Superior                                               | CNPJ da UGE    | Nível da UA |
|-----------|----------------------------------------------------------|----------------------------------|-------------------------------------------------|---------------------------------------------------------------------|----------------------------------------------------------|-----------------------|----------------------------------------------------------------|----------------|-------------|
| 89490     | FUNDAÇÃO SISTEMA ESTADUAL<br>DE ANÁLISE DE DADOS - SEADE | FUND.SIST.EST.ANAL.DADOS-SEADE   | 20000 - SECRETARIA DA<br>FAZENDA E PLANEJAMENTO | 20046 - FUNDAÇÃO SISTEMA<br>ESTADUAL DE ANÁLISE DE DADOS -<br>SEADE |                                                          | 61562                 | SECRETARIA DA<br>FAZENDA E<br>PLANEJAMENTO                     |                | υo          |
| 20556     | DIRETORIA EXECUTIVA                                      | DIRETORIA EXECUTIVA              | 20000 - SECRETARIA DA<br>FAZENDA E PLANEJAMENTO | 20046 - FUNDAÇÃO SISTEMA<br>ESTADUAL DE ANÁLISE DE DADOS -<br>SEADE | 201201 - FUNDSISTEMA<br>ESTADUAL ANÁLISE DADOS-<br>SEADE | 89491                 | FUNDAÇÃO<br>SISTEMA ESTADUAL<br>DE ANÁLISE DE<br>DADOS - SEADE | 51169555000100 | UA          |
| 89491     | FUNDAÇÃO SISTEMA ESTADUAL<br>DE ANÁLISE DE DADOS - SEADE | FUND.SIST.EST.ANAL.DADOS-SEADE   | 20000 - SECRETARIA DA<br>FAZENDA E PLANEJAMENTO | 20046 - FUNDAÇÃO SISTEMA<br>ESTADUAL DE ANÁLISE DE DADOS -<br>SEADE | 201201 - FUNDSISTEMA<br>ESTADUAL ANÁLISE DADOS-<br>SEADE | 89490                 | FUNDAÇÃO<br>SISTEMA ESTADUAL<br>DE ANÁLISE DE<br>DADOS - SEADE | 51169555000100 | UGE         |
| 89534     | CENTRO DE INFORMACOES                                    | CENTRO DE INFORMACOES            | 20000 - SECRETARIA DA<br>FAZENDA E PLANEJAMENTO | 20046 - FUNDAÇÃO SISTEMA<br>ESTADUAL DE ANÁLISE DE DADOS -<br>SEADE | 201201 - FUNDSISTEMA<br>ESTADUAL ANÁLISE DADOS-<br>SEADE | 89491                 | FUNDAÇÃO<br>SISTEMA ESTADUAL<br>DE ANÁLISE DE<br>DADOS - SEADE | 51169555000100 | UA          |

| Código UA | Nome UA                                                     | Nome Abrev. UA (até<br>30 posições) | Código Nome Órgão                                 | Código Nome UO                                                      | Código Nome UGE                                            | Código<br>UA<br>Superior | Nome UA Superior                                            | CNPJ da UGE | Nível da UA | Observação                 |
|-----------|-------------------------------------------------------------|-------------------------------------|---------------------------------------------------|---------------------------------------------------------------------|------------------------------------------------------------|--------------------------|-------------------------------------------------------------|-------------|-------------|----------------------------|
| 89490     | FUNDAÇÃO SISTEMA<br>ESTADUAL DE ANÁLISE DE<br>DADOS - SEADE | FUND.SIST.EST.ANAL.DA<br>DOS-SEADE  | 53000 - SECRETARIA DE GESTÃO<br>E GOVERNO DIGITAL | 53099 - FUNDAÇÃO SISTEMA<br>ESTADUAL DE ANÁLISE DE DADOS -<br>SEADE |                                                            | 34233                    | SECRETARIA DE<br>GESTÃO E GOVERNO<br>DIGITAL                |             | UO          |                            |
| 20556     | DIRETORIA EXECUTIVA                                         | DIRETORIA EXECUTIVA                 | 53000 - SECRETARIA DE GESTÃO<br>E GOVERNO DIGITAL | 53099 - FUNDAÇÃO SISTEMA<br>ESTADUAL DE ANÁLISE DE DADOS -<br>SEADE | 531201 -<br>FUNDSISTEMA<br>ESTADUAL ANÁLISE<br>DADOS-SEADE | 89491                    | FUNDAÇÃO SISTEMA<br>ESTADUAL DE ANÁLISE<br>DE DADOS - SEADE |             | UA          |                            |
| 89491     | FUNDAÇÃO SISTEMA<br>ESTADUAL DE ANÁLISE DE<br>DADOS - SEADE | FUND.SIST.EST.ANAL.DA<br>DOS-SEADE  | 53000 - SECRETARIA DE GESTÃO<br>E GOVERNO DIGITAL | 53099 - FUNDAÇÃO SISTEMA<br>ESTADUAL DE ANÁLISE DE DADOS -<br>SEADE | 531201 -<br>FUNDSISTEMA<br>ESTADUAL ANÁLISE<br>DADOS-SEADE | 89490                    | FUNDAÇÃO SISTEMA<br>ESTADUAL DE ANÁLISE<br>DE DADOS - SEADE |             | UGE         |                            |
| 89534     | CENTRO DE INFORMACOES                                       | CENTRO DE<br>INFORMACOES            | 53000 - SECRETARIA DE GESTÃO<br>E GOVERNO DIGITAL | 53099 - FUNDAÇÃO SISTEMA<br>ESTADUAL DE ANÁLISE DE DADOS -<br>SEADE | 531201 -<br>FUNDSISTEMA<br>ESTADUAL ANÁLISE<br>DADOS-SEADE | 89491                    | FUNDAÇÃO SISTEMA<br>ESTADUAL DE ANÁLISE<br>DE DADOS - SEADE |             | UA          | <b>510</b><br><b>5</b> ,G0 |

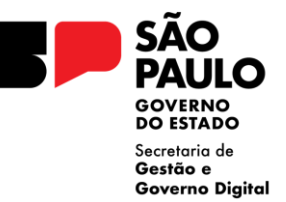

#### Indicar os campos abaixo

| Nome UA                     | Nome Abrev. UA (até 30<br>posições) | Código Nome Órgão                               | Código Nome UO                                               | Código Nome UGE            | Código UA<br>Superior | Nome UA Superior  | Código Nome<br>Município | Código Nome Tipo<br>Administração | CNPJ da UGE    |
|-----------------------------|-------------------------------------|-------------------------------------------------|--------------------------------------------------------------|----------------------------|-----------------------|-------------------|--------------------------|-----------------------------------|----------------|
| CENTRO DE GESTÃO E PESQUISA | CTRO.GESTÃO<br>CONC.PESQ.INOVAÇÃO   | 20000 - SECRETARIA DA FAZENDA<br>E PLANEJAMENTO | 20001 - ADMINISTRAÇÃO<br>SUPERIOR DA SECRETARIA E<br>DA SEDE | 200105 - ESCOLA DE GOVERNO | 089930                | ESCOLA DE GOVERNO | 0100 - São Paulo         | 1 - ADM. DIRETA                   | 12086352000190 |

#### **Observações:**

- 1. Campo CNPJ não é de preenchimento obrigatório.
- 2. A depender do nível da unidade, os campos de UO e UGE devem ficar em branco.

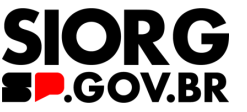

## Exemplo 6 – Inativação de UA

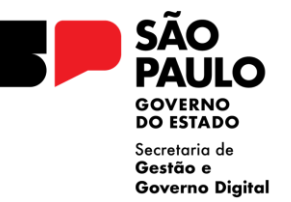

#### Indicar o código e o nome da unidade a ser inativada.

| Código UA | Nome UA                                                     |
|-----------|-------------------------------------------------------------|
| 32334     | CENTRO DE GESTÃO DO<br>CONHECIMENTO, PESQUISA E<br>INOVAÇÃO |

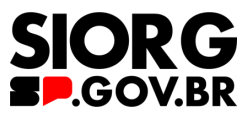

# **Considerações Finais**

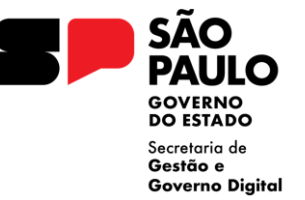

- Alteração de nome da UA e/ou mudança na vinculação da unidade, o código da unidade deve ser mantido para fins de histórico
- Campo CNPJ é um campo acessório, não sendo de preenchimento obrigatório. Mas caso a UGE tenha CNPJ ativo, informar o mesmo código para todas as unidades vinculadas à UGE.
- Campo Observação a ser utilizado caso encontre alguma inconsistência nos dados da UA.
- 4. Consulta alternativa das unidades administrativas ativas através do Portal da Secretaria da Fazenda e Planejamento: <u>https://portal.fazenda.sp.gov.br/servicos/ua/</u> e via SIGEO -Sistema de Informações Gerenciais da Execução Orçamentária, que permite extrair relatórios de todas as unidades ativas do Estado através do Módulo Cadastro UA e dos painéis prontos.
- 5. Dúvidas relacionadas ao Cadastro de UA, favor enviar para o e-mail: <u>cadua@fazenda.sp.gov.br</u>.

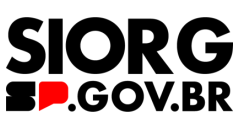